# Definicija knjiženja

Mjesto u izborniku:

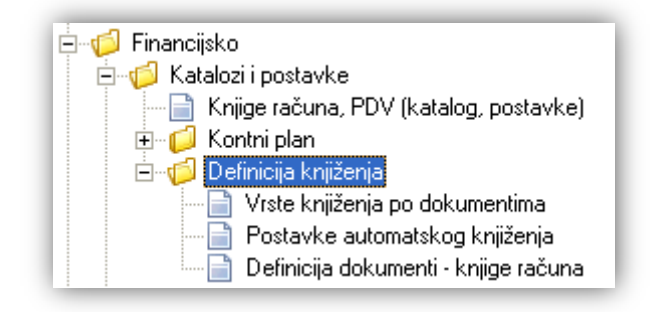

## Sadržaj:

| 1 | Vrste knjiženja po dokumentima       | 2 |
|---|--------------------------------------|---|
|   | 1.1. Lista                           | 2 |
|   | 1.2. Akcije na listi                 | 2 |
| 2 | Postavke automatskog knjiženja       | 3 |
|   | 2.1. Tražilica                       | 3 |
|   | 2.2. Lista                           | 3 |
|   | 2.3. Akcije na listi                 | 4 |
| 3 | Definicija dokumenti - knjige računa | 6 |
|   | 3.1. Akcije na listi                 | 6 |
|   | •                                    |   |

## 1. Vrste knjiženja po dokumentima

U listi *Vrste knjiženja po dokumentima* definiramo postavke formiranja temeljnica kojima pridružujemo vrste knjiženja u automatski kreiranoj temeljnici.

#### 1.1. Lista

Pregled vrste knjiženja grupiran po podsustavu i nazivu dokumenata po pojedinom poslovnom događaju:

| Postavke formiranja temeljnica 🛛 🔀                   |                                 |  |  |  |
|------------------------------------------------------|---------------------------------|--|--|--|
| 📝 Izmjeni (F3) 🕞 Spremi(F10)                         |                                 |  |  |  |
| Podsustav A                                          |                                 |  |  |  |
| Poslovni događaj                                     | Vrsta knjiženja 🛛 🖂             |  |  |  |
| 🛨 Podsustav : Agencijsko poslovanje                  |                                 |  |  |  |
| El Podsustav : Maloprodaja                           |                                 |  |  |  |
| 🛨 Naziv dokumenta : MAL - Dnevni izvještaj blagajne  |                                 |  |  |  |
| + Naziv dokumenta : MAL - Međuskladišnica (izlaz)    |                                 |  |  |  |
| + Naziv dokumenta : MAL - Međuskladišnica (ulaz)     |                                 |  |  |  |
| + Naziv dokumenta : MAL - Međuskladišnica CS (ulaz)  |                                 |  |  |  |
| + Naziv dokumenta : MAL - Otpremnica račun           |                                 |  |  |  |
| + Naziv dokumenta : MAL - Otpremnica račun bez PDV-a |                                 |  |  |  |
| + Naziv dokumenta : MAL - Povratnica za tuđu robu    |                                 |  |  |  |
| 🖃 Naziv dokumenta : MAL - Primka kalkulacija         |                                 |  |  |  |
| Rn dobavljača R1                                     | 14;Ulaz maloprodaja             |  |  |  |
| Rn dobavljača R2                                     | 14;Ulaz maloprodaja             |  |  |  |
| Nefakt, roba                                         | DEFA;Automatska vrsta knjiženja |  |  |  |
| 🛨 Naziv dokumenta : MAL - Primka za tuđu robu        |                                 |  |  |  |
| + Naziv dokumenta : MAL - Primka zaduženje           |                                 |  |  |  |

#### 1.2. Akcije na listi

> Izmjeni (F3): mijenjamo vrstu knjiženja označenog poslovnog događaja odabranog dokumenta

| Postavke formiranja temeljnica            |             |
|-------------------------------------------|-------------|
| Izmjena                                   |             |
|                                           |             |
| Naziv dokumenta: MAL - Primka kalkulacija |             |
| Poslovni događaj: Rn dobavljača R1        |             |
| Vrsta knjiženja: 14;Ulaz maloprodaja      |             |
|                                           |             |
|                                           | OK Odustani |

Za detalje o vrstama knjiženja vidi Financijsko/Katalozi i postavke/Kontni plan/Vrste knjiženja

Spremi (F10): spremanje izmjena

## 2. Postavke automatskog knjiženja

Ovo je izuzetno bitna postavka financijskog modula. U sustavu *Ritam Forms* se prema ovdje definiranim kontima formira knjiženje automatski kreiranih temeljnica.

Za većinu dokumenata postoji automatika knjiženja osim za. Uvozna primka, Povratnice kupcu, Povrat dobavljaču, Kompenzacije, EU dokumente i sl.

Konta se definiraju po radnim jedinicama, dokumentima, poslovnim događajima i elementima knjiženja. Primjer: dokument VEL - Primka - kalkulacija ima tri poslovna događaja:

- Nefakturirana roba
- Račun dobavljača R1
- Račun dobavljača R2 (ne koristi se više od 01.07.2013.)

Svaki od njih ima pripadajuće elemente knjiženja za koje možemo podešavati konto.

#### 2.1. Tražilica

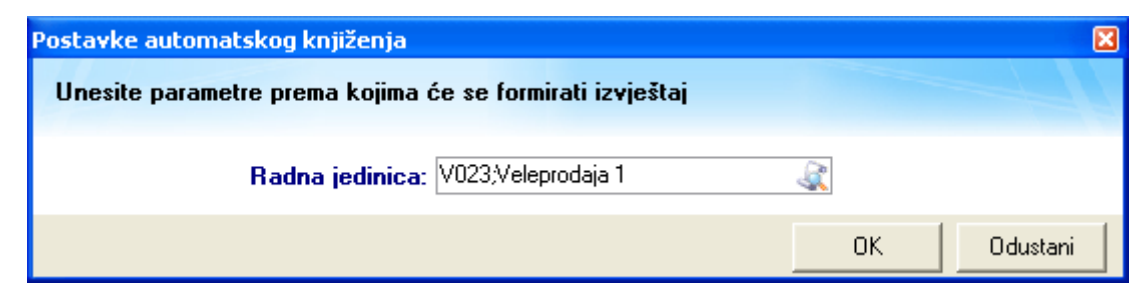

#### Parametar pretraživanja:

> Radna jedinica: odabir, obavezno, za detalje vidi Katalozi/Podešavanje sustava /Radne jedinice

#### 2.2. Lista

Pregled vrsta knjiženja grupiran po podsustavu, nazivu dokumenata i poslovnom događanju po pojedinom elementu knjiženja:

| Postavke automatskog knjiženja |                                                    |                                                               |             |          |              |      |                                                                                                    |
|--------------------------------|----------------------------------------------------|---------------------------------------------------------------|-------------|----------|--------------|------|----------------------------------------------------------------------------------------------------|
| 📝 Izr                          | nje                                                | ni (F3) 🗊 Iraži(F5) 🥝 Isključi knjiženje (F6) 🝷 🔂 Spremi(F10) | 🛐 Zapamti j | postavke | •            |      |                                                                                                    |
|                                |                                                    |                                                               |             |          |              |      |                                                                                                    |
| Uvje                           | eti                                                | pretrage: Radna jedinica="V023;Veleprodaja 1";                |             |          |              |      |                                                                                                    |
| Pods                           | sus                                                | tav 🛆 Dokument 🛆 Poslovni doga 🛆                              |             |          |              |      |                                                                                                    |
| Eleme                          | Element knjiženja Duguje Potražuje Konto Knjiži se |                                                               |             |          |              |      |                                                                                                    |
| Ξ.                             | Do                                                 | okument : VEL - Primka kalkulacija                            |             |          |              |      |                                                                                                    |
|                                | +                                                  | Poslovni događaj : Nefakt. Roba                               |             |          |              |      |                                                                                                    |
|                                | -                                                  | Poslovni događaj : Rn dobavljača R1                           |             |          |              |      |                                                                                                    |
|                                |                                                    | VEL Roba u veleprodaji                                        |             | X (+)    |              | 6600 | <ul> <li>Image: A start of the start of the start of</li></ul> |
|                                |                                                    | VEL Marža u veleprodaji                                       |             |          | $\times$ (+) | 6680 | ✓                                                                                                    |
|                                |                                                    | OST Zavisni trošak                                            |             |          | X (+)        | 6590 | <ul> <li>Image: A state of the state of the state of</li></ul> |
|                                |                                                    | DOB Dobavljači u zemlji                                       |             |          | $\times$ (+) | 2200 | ✓                                                                                                    |
|                                |                                                    | PDV Predporez                                                 |             | X (+)    |              | 1400 | ✓                                                                                                    |
|                                |                                                    | OST Povratna naknada                                          |             | X (+)    |              | 1500 | <b>~</b>                                                                                                    |
|                                |                                                    | DOB Prijelazni konto - dobavljači                             |             | X (+)    | X (+)        | 5220 | <b>~</b>                                                                                                    |
|                                | +                                                  | Poslovni događaj : Bn dobavljača B2                           |             |          |              |      |                                                                                                    |

#### 2.3. Akcije na listi

| Postavke automatskog knjiženja     |                                             |                      |  |  |  |
|------------------------------------|---------------------------------------------|----------------------|--|--|--|
| 📝 Izmjeni (F3) 📁 <u>T</u> raži(F5) | 🥝 Isključi knjiženje (F6) 🔻 🛃 Spremi(F10)   | 这 Zapamti postavke 🔻 |  |  |  |
|                                    | 🥏 Isključi sva knjiženja na radnoj jedinici |                      |  |  |  |

Izmjeni (F3): mijenjamo analitički konto označenog elementa knjiženja odabranog poslovnog događaja za dokument

| Postavke automatskog knj | iženja                                    |    |
|--------------------------|-------------------------------------------|----|
| Izmjena                  |                                           | 2  |
|                          |                                           |    |
| Poslovni događaj:        | Rn dobavljača R1                          |    |
| Ovisi o pdv obračunu:    | Da Ovisi o datumu knj. usklađenja: Ne     |    |
|                          |                                           |    |
| Element knjiženja:       | DOB Dobavljači u zemlji                   |    |
| Tip konta:               | Konto dobavljača Upis u knjigu računa: Da |    |
|                          |                                           |    |
| Radna jedinica:          | 023 Veleprodaja 1                         |    |
| Konto:                   | 2200 ··· Dobavljači u zemlji ···          |    |
|                          |                                           |    |
|                          | 1                                         | -1 |
|                          | OK Odustani                               |    |

Za detalje vidi Financijsko/Katalozi i postavke/Kontni plan

- > Traži (F5): povratak na tražilicu
- Isključi knjiženje (F6): Korisnik koji ima administratorska prava može isključivati/uključivati oznake za knjiženje elemenata knjiženja. Ukoliko korisnik iz bilo kojeg razloga ne želi automatska knjiženja na taj način ih isključuje i temeljnicu ručno doknjižava.

**Napomena:** Automatsko knjiženje EU dokumenata zasebno ugovaramo s prodajom (<u>prodaja@ritam.hr</u>). Uključenje i isključenje automatskog knjiženja tih dokumenata ne mogu obaviti niti korisnici s administratorskim pravima, već je potrebno kontaktirati podršku (<u>podrska@ritam.hr</u>), koja će po dogovoru i provjeriti ostale postavke EU knjiženja.

Sustav traži potvrdu promjene postavki:

| Potvrda                                  | × |  |  |
|------------------------------------------|---|--|--|
| Promjena postavke automatskog knjiženja! |   |  |  |
| Da li želite nastaviti sa radom?         |   |  |  |

Nakon potvrde u stupcu "Knjiži se", kvačica nestaje:

| Podsustav A Dokument A              |                           |        |           |       |           |  |
|-------------------------------------|---------------------------|--------|-----------|-------|-----------|--|
| Element knjiženja                   | Poslovni događaj          | Duguje | Potražuje | Konto | Knjiži se |  |
| 🖃 Podsustav : Agencijsko poslovanje |                           |        |           |       |           |  |
| 🖃 Dokument : Ag. posl Račun         | Dokument : Ag. posl Račun |        |           |       |           |  |
| KUP Kupci u zemlji                  | Rn kupca R1               | X (+)  |           | 1200  |           |  |
| KUP Kupci u inozemstvu              | Rn kupca R1               | X (+)  |           | 1210  | <b>~</b>  |  |

• Isključi sva knjiženja na radnoj jedinici: Ova akcija ima isti učinak kao gornja akcija, s time da knjiženja isključujemo na razini cijele radne jedinice. Suprotna akcija je uključivanje knjiženja i uključivanje knjiženja na radnoj jedinici.

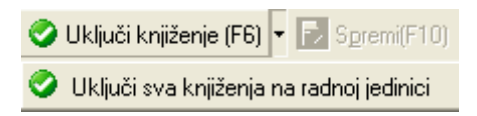

**Napomena:** Akcije uključivanja i isključivanja ne zahtijevaju naknadno spremanje, te je potrebno obratiti posebnu pozornost kad se koriste.

**OPREZ:** Kada isključimo knjiženja na neko vrijeme, **ne možemo ih retroaktivno uključiti** za period dok su bila isključena!

- > Spremi (F10): spremanje izmjena postavki. Obavezno prekontrolirati prije spremanja.
- > Zapamti postavke: kopiramo postavke definicija konta po elementima knjiženja s jedne radne jedinice

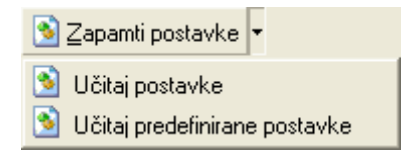

- Učitaj postavke: s *Traži (F5)* odaberemo drugu radnu jedinicu i učitamo prethodno zapamćene postavke s prve radne jedinice
- Učitaj predefinirane postavke: koristimo prilikom otvaranja nove radne jedinice

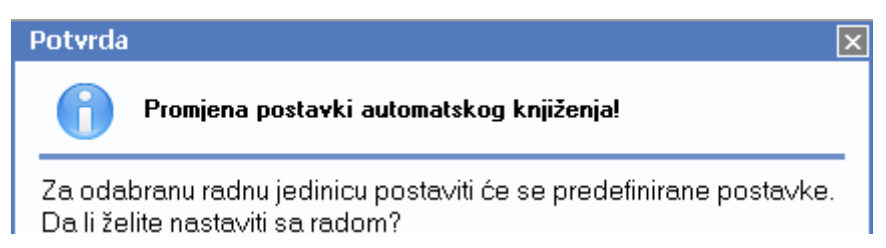

Na ovaj način prihvaćamo ponuđena konta.

## 3. Definicija dokumenti - knjige računa

Kroz ovo podešavanje svakom dokumentu koji ima automatsko knjiženje dodjeljujemo odgovarajuću knjigu računa. Dokument prilikom zaključenja ulazi u odabranu knjigu računa (*Financijsko/<u>Knjige računa i PDV</u>*).

| Definicija dokumenti - knjige računa             |                                           | ×       |
|--------------------------------------------------|-------------------------------------------|---------|
| 📝 Izmjeni (F3) 🕞 Spremi(F10)                     |                                           |         |
| Podsustav 🔨                                      |                                           |         |
| Opis $ abla$                                     | Knjiga                                    | Aktivno |
| + Podsustav : Agencijsko poslovanje              |                                           |         |
| - Podsustav : Maloprodaja                        |                                           |         |
| MAL Primka kalkulacija (uvoz)                    | 00004;Ulaz - uvoz                         | Da      |
| MAL Primka kalkulacija - za račun R2             | 00005;Ulazni R2 računi                    | Ne      |
| MAL Primka kalkulacija - Prijenos porezne obveze |                                           | Ne      |
| MAL Primka kalkulacija - PDV obračunat (R1)      | 00001;Ulazna knjiga                       | Da      |
| MAL Povratnica dobavljaču - za račun R2          | 00005;Ulazni R2 računi                    | Da      |
| MAL Povratnica dobavljaču - PDV obračunat (R1)   | 00001;Ulazna knjiga                       | Da      |
| MAL Otpremnica račun bez PDV-a                   | 00015;Izlazna sa međunarodnim transportom | Da      |
| MAL Otpremnica račun - PDV obračunat             | 00002;Izlazna knjiga                      | Da      |
| MAL Dnevni izvještaj blagajne                    | 00002;Izlazna knjiga                      | Da      |
| 🛨 Podsustav : Materijalno                        |                                           |         |
| 🛨 Podsustav : Opća radna jedinica                |                                           |         |
| + Podsustav : Servis                             |                                           |         |
| + Podsustav : Skladište gotovih proizvoda        |                                           |         |
| + Podsustav : Usluge                             |                                           |         |
| 🛨 Podsustav : Veleprodaja                        |                                           |         |

### 3.1. Akcije na listi

Izmjeni (F3): mijenjamo knjigu računa označenog dokumenta prema tipu računa, uz dodatan odabir : aktivno/neaktivno

| Definicija dokumenti - | knjige računa                               |         |
|------------------------|---------------------------------------------|---------|
| Izmjena                |                                             | 2       |
|                        |                                             |         |
| Dokument:              | MAL Primka kalkulacija - PDV obračunat (R1) |         |
| Knjiga računa:         | 00001 ;Ulazna knjiga 😶                      |         |
|                        | Aktivno: 🗹                                  |         |
|                        | OK 00                                       | dustani |

- > Za detalje vidi Financijsko/Katalozi i postavke/Knjige računa, PDV (katalog, postavke)
- Spremi (F10): spremanje izmjena